# Ecrea 操作マニュアル

## メール配信

株式会社エクレアラボ

## 目次

| لر | (ール配信  | . 1 |
|----|--------|-----|
|    | [新規登録] | 1   |
|    | [検索]   | 5   |

### メール配信

Ecrea に登録されているお客様へお知らせメールやメールマガジンなどを配信する際に利用します。

#### [新規登録]

左側のメニューのメール配信をクリックします。

| ■ 公Ecrea       |                |                      |      |          |          | 顧客                     | ▼ 検索      |       | 8 🧕 1  | ▲ 田中     | 一郎 🤅   |               |
|----------------|----------------|----------------------|------|----------|----------|------------------------|-----------|-------|--------|----------|--------|---------------|
| ₼ホーム           | 心ホーム           |                      |      |          |          |                        |           |       |        |          |        | <b>〇</b> 表示設定 |
|                | 世カレンダー <<      | 〈前週 今日 〉             | 欠週>> |          |          |                        |           |       |        |          |        | ¢             |
| 顧客情報           | 01/21(木)       | 01/22                | (金)  | 01/23(土) | 01/24(日) |                        | 01/25(月   | )     | 01/26( | 火)       | 01/27  | (水)           |
| ■顧客社員情報        | 9 🛛 🗎          | 9                    | ]    | 9 🛛      | 9 🛛      |                        | () 10:00- | 10:30 | 9 🛛    |          | 0      | ]             |
| ТоDo           |                |                      |      |          |          |                        |           |       |        |          |        |               |
| 三 活動情報         | <b>の</b> メッセージ |                      |      |          | ☑既読      | 既読】 ◇ ToDo 😳 + 新規 🗹 完了 |           |       |        |          |        | +新規 🗹 完了      |
| 目報一覧           | ☑ 通知種類         | 送信日                  | 送信者  | 内容       |          | $\square$              | ToDo名     | 分類    | 優先度    | 期限日      |        |               |
| <b>ー</b> カレンダー | □ 🖹 日報通知       | 2016/01/0<br>7 16:17 | 田中一郎 | test     |          |                        | アポ連絡      | 連絡    | 重要!    | 2016/01/ | 22     |               |
| ▼ノール配信         | ♀インフォサー        | チ 🗌 0件非表示            | =    |          |          |                        |           |       | C      | 最新取得     | ↓ 並べ替え | + 追加 × 解除     |

#### メール配信---覧が表示されます。

| ■ 价Ecrea        |              |     |                         |       |       | 顧客 ▼ 検索    | 艮 🗴      | 1 1 田中                           | 郎 ? | <u>ፍ ወሻምዕ</u> ኑ |  |
|-----------------|--------------|-----|-------------------------|-------|-------|------------|----------|----------------------------------|-----|-----------------|--|
| ☆ホーム            | ⊠メール配信 - 一覧  |     |                         |       |       |            |          |                                  | H   | +新規 民検索         |  |
|                 | 🗟 条件 🔅 🗙 条件ク | דעי |                         |       |       |            |          |                                  |     |                 |  |
| 顧客情報            | メール配信名       |     |                         | OR    | •     | メール配信種別    | ☑ □[未設定] | ☑ □[未設定] □メールマガジン □製品情報          |     |                 |  |
| ■顧客社員情報         |              |     |                         |       |       |            |          | □号外ニュース □セミナー案内 □その他             |     |                 |  |
|                 | 配信タイプ        |     | ●[全て] ◎ 一斉メール ◎ ステップメール |       |       | 配信状況       |          | ■ 下書き ■配信待ち ■配信予約 ■配信中           |     |                 |  |
| ToDo            |              |     |                         |       |       |            | □ ステッノ昭和 | □ ステッノ配信中 □ 配信済み □ 配信停止 □ 配信 下ラー |     |                 |  |
| <br>活動情報        |              |     |                         |       |       |            |          |                                  |     | 0/#             |  |
|                 | 日一覧 🕸        |     |                         |       |       |            |          |                                  |     | 01+             |  |
|                 | メール配信名       |     | メール配信種別                 | 配信タイプ | 配信状   | 況          | 作成者      | 作成日                              |     |                 |  |
| ー<br>ー<br>カレンダー |              |     |                         | 検     | 索を実行し | を実行してください。 |          |                                  |     |                 |  |
|                 |              |     |                         |       |       |            |          |                                  |     |                 |  |
| 人メール配信          |              |     |                         |       |       |            |          |                                  |     |                 |  |

+ 新規をクリックすると、メール配信-登録が表示されます。

(表示される項目や並び順などはシステム管理の設定により変わります。)

|                | <b>ユ</b><br>水                                                                                          |                 |           | ☑テストメール送信            | ■ ●下書き                       | ⊘登録 | ⊗キャンセル |  |  |  |
|----------------|----------------------------------------------------------------------------------------------------|-----------------|-----------|----------------------|------------------------------|-----|--------|--|--|--|
| メール配信名*        |                                                                                                    | X               | (一儿配信種別   | (選択)                 | •                            |     |        |  |  |  |
| 配信状況           |                                                                                                    |                 |           |                      |                              |     |        |  |  |  |
| 配信メールアカウ<br>ント | [システム共通アカウント] 🔻 🔅                                                                                      |                 |           |                      |                              |     |        |  |  |  |
| 送信元アドレス        |                                                                                                    | 送               | 信元表示名     |                      |                              |     |        |  |  |  |
| 配信先 *          | <ul> <li>● 自由選択</li> <li>● リスト利用</li> <li>追加</li> <li>一覧表示</li> <li>※配信先を削除したい場<br/>該当件数:0件</li> </ul> | <b>語合は、一覧</b> 君 | 表示から削除してく | ください。                |                              |     |        |  |  |  |
| 配信タイプ          | <ul> <li>● 一斉メール ◎ ステップメール</li> <li>● 予約配信: YYYY/MM/DD </li> <li>HH:MM ◎ すぐに実行</li> </ul>              |                 |           |                      |                              |     |        |  |  |  |
| 担当社員           | 0                                                                                                    |                 |           |                      |                              |     |        |  |  |  |
| 備考             |                                                                                                    |                 |           |                      |                              |     |        |  |  |  |
| 作成者            |                                                                                                    | 作               | ■成日       |                      |                              |     |        |  |  |  |
| 更新者            |                                                                                                    | 更               | 夏新日       |                      |                              |     |        |  |  |  |
| 目 配信メール内容      |                                                                                                    |                 |           |                      |                              |     |        |  |  |  |
| 件名*            |                                                                                                    |                 |           |                      |                              |     |        |  |  |  |
| 本文*            |                                                                                                    |                 |           | 計>><br>\$<br>●<br>\$ | <b>減入</b><br>{顧客名}<br>{顧客社員名 | i}  | *      |  |  |  |
| 添付ファイル         | ファイル選択 選択されていません                                                                                       |                 |           |                      |                              |     |        |  |  |  |

各項目の説明は以下の通りです。

| メール配信名                          | メール配信の名前を入力します。(最大 200 文字)                                                                                                    |
|---------------------------------|----------------------------------------------------------------------------------------------------|
| メール配信種別                         | システム管理ーメール配信設定ーメール配信種別にて設定した値が選択肢                                                                                                    |
|                                 | として表示されます。                                                                                                    |
| 配信メールアカ                         | メール配信するメールアドレスを選択します。                                                                                                    |
| ウント                             | システム管理-共通設定-メール設定にて設定したメールアドレスが[システ                                                                                                    |
|                                 | ム共通アカウント]となります。                                                                                                    |
|                                 | それ以外のメールアドレスはシステム管理ーメール配信設定ーメールアカウ                                                                                                    |
|                                 | ントにて設定した値が選択肢として表示されます。                                                                                                    |
| 送信元アドレス                         | 送信元アドレスとして表示させたいメールアドレスが配信用メールアカウントと                                                                                                    |
|                                 | 違う場合、入力します。                                                                                                    |
| 送信元表示名                          | 送信者として表示させたい名前を入力します。                                                                                                    |
| 配信先                             | 送信するメールの配信先を設定する方法を選択します。                                                                                                    |
|                                 | 自由選択:顧客社員から1件ずつ選択する場合、こちらを選択してください。                                                                                                    |
|                                 | リスト利用:顧客社員リストに登録してあるリストを利用して送信する場合、こ                                                                                                    |
|                                 | ちらを選択してください。                                                                                                    |
| 配信タイプ                           | 送信するメールの配信タイプを選択します。                                                                                                    |
|                                 | ー斉メール:すべての配信先へメールを1通だけ送信する場合、こちらを選択                                                                                                    |
|                                 | してください。                                                                                                    |
|                                 | ステップメール:1通目のメールを送信後、返信、返答により次のメールを送信                                                                                                    |
|                                 | する場合、こちらを選択してください。                                                                                                    |
|                                 |                                                                                                    |
| 担当社員                            | メール配信を行う社員を設定します。                                                                                                    |
| 担当社員                            | メール配信を行う社員を設定します。                                                                                                    |
| 担当社員                            | メール配信を行う社員を設定します。  ③ をクリックすると、社員を選択することが出来ます。   をクリックすると、自分の名前が設定されます。                                                                                                    |
| 担当社員<br>備考                      | <ul> <li>メール配信を行う社員を設定します。</li> <li>              をクリックすると、社員を選択することが出来ます。      </li> <li>             をクリックすると、自分の名前が設定されます。         </li> <li>メール配信に関する備考(メモ)を入力します。     </li> </ul>                                                                                                    |
| 担当社員<br>備考<br>作成日               | <ul> <li>メール配信を行う社員を設定します。</li> <li>              をクリックすると、社員を選択することが出来ます。      </li> <li>             をクリックすると、自分の名前が設定されます。         </li> <li>メール配信に関する備考(メモ)を入力します。         </li> <li>メール配信を作成した日が自動で入力されます。         </li> </ul>                                                                                         |
| 担当社員<br>備考<br>作成日<br>作成者        | <ul> <li>メール配信を行う社員を設定します。</li> <li>              をクリックすると、社員を選択することが出来ます。      </li> <li>             をクリックすると、自分の名前が設定されます。         </li> <li>メール配信に関する備考(メモ)を入力します。         </li> <li>メール配信を作成した日が自動で入力されます。         </li> <li>メール配信を作成した社員名が自動で入力されます。         </li> </ul>                                              |
| 担当社員<br>備考<br>作成日<br>作成者<br>更新日 | <ul> <li>メール配信を行う社員を設定します。</li> <li>              をクリックすると、社員を選択することが出来ます。      </li> <li>             をクリックすると、自分の名前が設定されます。         </li> <li>メール配信に関する備考(メモ)を入力します。         </li> <li>メール配信を作成した日が自動で入力されます。         </li> <li>メール配信を作成した社員名が自動で入力されます。         </li> <li>メール配信を最終的に更新した日が自動で入力されます。         </li> </ul> |

| 配信メール内容 | 配信するメールを | 登録します。                    |  |  |  |  |  |
|---------|----------|---------------------------|--|--|--|--|--|
|         | 件名       | 配信するメールの件名を入力します。         |  |  |  |  |  |
|         | 本文       | 配信するメールの内容を入力します。         |  |  |  |  |  |
|         |          | 右側の挿入にある をクリックすると、配信先社員の  |  |  |  |  |  |
|         |          | 顧客名や顧客社員名などを自動的に挿入します。    |  |  |  |  |  |
|         | 添付ファイル   | 配信するメールにファイルを添付することが出来ます。 |  |  |  |  |  |

それぞれの項目を入力後、
マテストメール送信
をクリックし、メールが正しく送信されるか、メール構成に問題がないかを確認します。

入力途中の場合は

#### [検索]

#### 左側のメニューのメール配信をクリックすると、メール配信ーー覧が表示されます。

| ■ 价Ecrea      |                               |         |         |             | 顧客 ▼ 検索   |     | <b>B 91</b>                    | ●田中 -   | - <b>i</b> ii (? | ) <       |
|---------------|-------------------------------|---------|---------|-------------|-----------|-----|--------------------------------|---------|------------------|-----------|
| ₼ѫ−⊿          | ⊠メール配信 - 一覧                   |         |         |             |           |     |                                | +新規 民検索 |                  |           |
|               | 国条件                           | עי      |         |             |           |     |                                |         |                  |           |
| 顧客情報          | メール配信名                        |         | OR      | •           | ▼ メール配信種別 |     | ☑ □[未設定] □メールマガジン □製品情報        |         |                  | 品情報       |
| ▲<br>■ 顧客社員情報 |                               |         |         |             |           | □号外 | ニュース 🔲                         | セミナー案内  | コーその             | の他        |
|               | 配信タイプ ●[全て] ○ 一斉メール ○ ステップメール |         |         |             | 配信状況      |     |                                |         |                  |           |
| √ТоDо         |                               |         |         |             |           |     | 』人ナツノ配信中 □配信済み □配信停止<br>□配信エニー |         |                  | <b>亭止</b> |
| ■ 活動情報        |                               |         |         |             |           |     |                                |         |                  |           |
|               | 目一覧 😳                         |         |         |             |           |     |                                |         |                  | 01牛       |
|               | メール配信名                        | メール配信種類 | 副 配信タイプ | 配信状         | 況         | 作成者 | 4                              | 作成日     |                  |           |
| ー<br>カレンダー    |                               |         | 杉       | 索を実行してください。 |           |     |                                |         |                  |           |
|               |                               |         |         |             |           |     |                                |         |                  |           |
| ▼メール配信        |                               |         |         |             |           |     |                                |         |                  |           |

条件右横のをクリックすると、条件選択が表示されます。

| 条件選択                                                                                             |                                                                                                    |                                                                                                    | ×                                                                                             |
|--------------------------------------------------------------------------------------------------|----------------------------------------------------------------------------------------------------|----------------------------------------------------------------------------------------------------|-----------------------------------------------------------------------------------------------|
| <ul> <li>メール配信ID</li> <li>エラー内容</li> <li>配信先</li> <li>配信実行日時</li> <li>本文</li> <li>作成者</li> </ul> | <ul> <li>メール配信名</li> <li>配信メールアカウント</li> <li>配信リスト</li> <li>ステップ最終配信日</li> <li>添付ファイル</li> <li>作成日</li> </ul> | <ul> <li>メール配信種別</li> <li>送信元アドレス</li> <li>配信タイプ</li> <li>配信時間</li> <li>担当社員</li> <li>更新者</li> </ul> | <ul> <li>配信状況</li> <li>送信元表示名</li> <li>予約配信日時</li> <li>件名</li> <li>備考</li> <li>更新日</li> </ul> |
|                                                                                                  |                                                                                                    |                                                                                                    | 設定 クリア キャンセル                                                                                  |

### 追加された条件に値を設定して民様素をクリックします。

| ☑ メール配信 - 一覧 + 新規  ■ 2 検索           |         |                   |       |         |      |                                                 |    |                                        |  |  |
|-------------------------------------|---------|-------------------|-------|---------|------|-------------------------------------------------|----|----------------------------------------|--|--|
| <ul> <li></li></ul>                 |         |                   |       |         |      |                                                 |    |                                        |  |  |
| メール配信名                              |         | OR •              |       | メール配信種別 |      | ☑ □[未設定] □メールマガジン □製品情報<br>□号外ニュース □セミナー案内 図その他 |    |                                        |  |  |
| <b>配信タイプ</b> ④ [全て]                 |         | ◎ 一斉メール ◎ ステップメール |       |         | 配信状況 | <b>配信状況</b>                                     |    | ■配信待ち ■配信予約<br>ミテップ配信中 ■配信済み<br>■配信エラー |  |  |
| ■一覧 <mark>發</mark> 1件               |         |                   |       |         |      |                                                 |    |                                        |  |  |
| メール配信名                              |         | メール配信種別           | 配信タイプ | 配信状況    |      | 作成者                                             |    | 作成日                                    |  |  |
| ② <sup>201601_E</sup> <sup>5世</sup> | Ecreaお知 | その他               | 一斉メール | 配信号     | 予約   | 田中一                                             | 一郎 | 2016/01/21 23:41                       |  |  |

一覧横のをクリックすると、一覧に表示する項目を選択する事が出来ます。

し
 、または日付をクリックすると、メール配信ー詳細が表示されます。

≥ をクリックすると、メール配信−更新が表示されます。